Для регистрации и входа в личный кабинет обучающегося необходимо перейти по ссылке «Личный кабинет – онлайн-оплата услуг», располагающейся в верхнем правом и в нижнем левом углу главной страницы сайта <u>asu.edu.ru</u>.

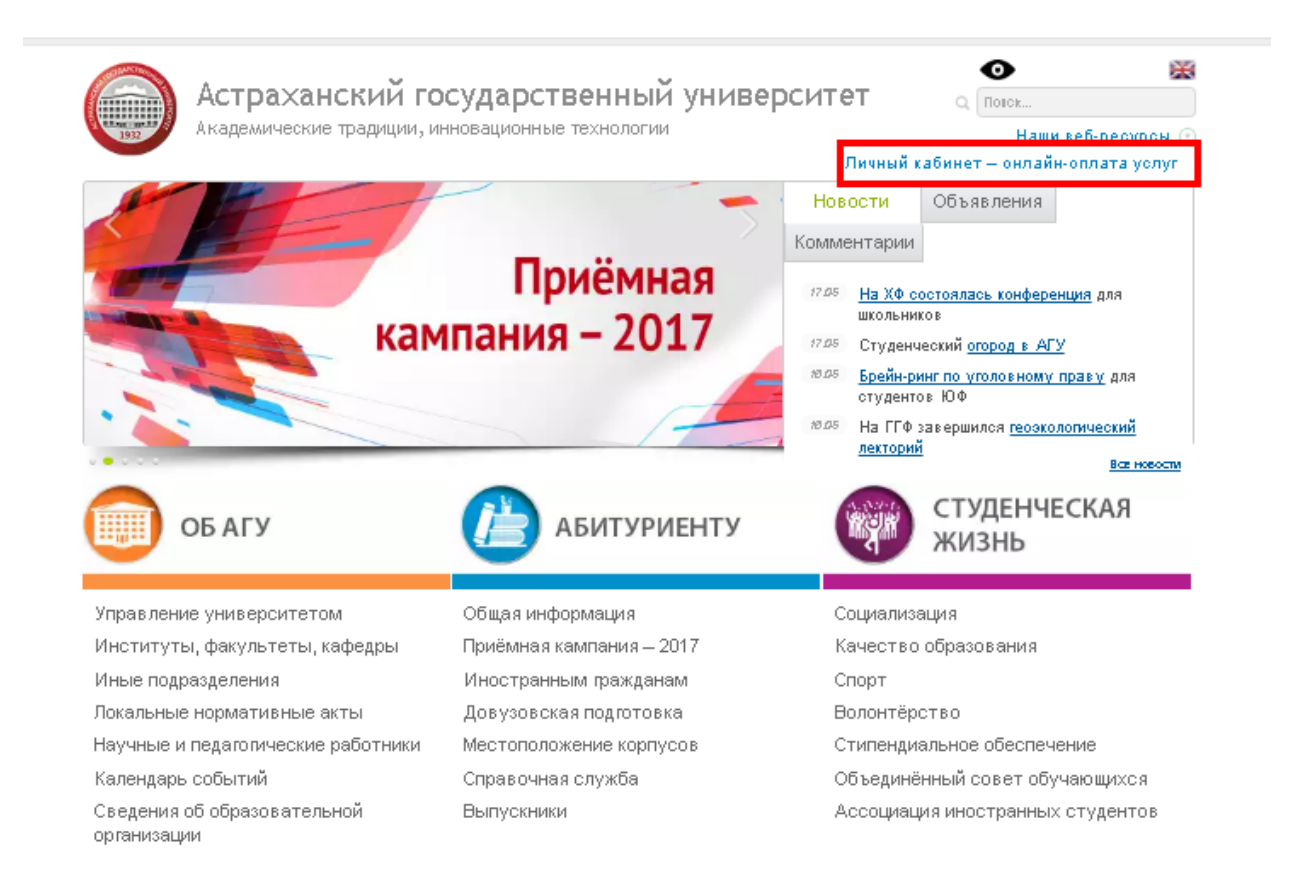

При первом входе в личный кабинет в качестве временного логина и пароля используйте:

- 1) Для студента номер личного дела (номер зачетной книжки и студенческого билета) с добавлением «20» в начале. Например, если номер вашего личного дела **101234**, то вводите **20101234**.
- 2) Для обучающихся по программам дополнительного образования **код клиента**, указанный в приложении № 1 к договору дополнительного платного образования.

| Вход в систему |
|----------------|
| 20101234       |
|                |
| Вход           |
| Бход           |

При желании измените временный логин и пароль, когда сайт предложит пройти перерегистрацию.

Для просмотра информации по заключенным договорам перейдите на страницу «Договоры» и выберите необходимый договор из выпадающего списка. После чего нажмите «Подробнее».

| Главная   | Выбор договора                                                            |
|-----------|---------------------------------------------------------------------------|
| Документы | Выберите договор:                                                         |
| Договоры  | Договор на оказание платных образовательных услуг 2016-6020 от 24.08.2016 |
| Оплата    | Подробнее                                                                 |
| Контакты  |                                                                           |
| Выход     |                                                                           |

На открывшейся странице вы увидите развернутую информацию по выбранному договору: стоимость услуги, размер начисленной пени, долг на текущую дату, платежи в рамках договора, а так же при наличии - график рассрочки платежей и размер скидки.

## Информация по выбранному договору

## Стоимость услуги по договору:

| Вид услуги                                                              | Период    | Сумма<br>договора | Курс | Форма<br>обучения | Стоимость<br>первого<br>полутодия | Стоимость<br>второго<br>полутодия | Предельная<br>дата оплаты за<br>первое<br>полутодие | Предельная<br>дата оплаты за<br>второе<br>полутодие |
|-------------------------------------------------------------------------|-----------|-------------------|------|-------------------|-----------------------------------|-----------------------------------|-----------------------------------------------------|-----------------------------------------------------|
| Экономика.<br>Программа<br>"Организация<br>бережливого<br>производства" | 2016/2017 |                   | 1    | Очная             | 39945                             | 39945                             | 01.08.2016                                          | 31.07.2017                                          |

## Пеня по договору:

| Период     | Сумма пени | Год       |
|------------|------------|-----------|
| 21.04.2017 | 8782,31    | 2016/2017 |

Для оплаты услуг перейдите на страницу «Оплата», выберите из списка необходимый договор и нажмите «Выбрать»:

| Главная   | Оплата по договору                                          |   |
|-----------|-------------------------------------------------------------|---|
| Документы | Выберите договор:                                           |   |
| Договоры  | Договор на оказание платных образовательных услуг 2016-6020 | • |
| Оплата    | Выбрать                                                     |   |
| Контакты  |                                                             |   |
| Выход     |                                                             |   |

На открывшейся странице необходимо из выпадающего списка выбрать вид услуги по договору (например, основное образование или пеня), ввести сумму оплаты и нажать «Оплатить», после чего

| Главная   | Статус оплаты.           |
|-----------|--------------------------|
| Документы | Выберите договор:        |
| Договоры  | (Основное образование) 🔹 |
| Оплата    | Укажите сумму:           |
| Контакты  | 15000                    |
| Выход     | Оплатить                 |

сайт перенаправит вас на страницу банка-эквайра, где вы сможете совершить операцию по оплате:

| Номер карты |             |                                        |
|-------------|-------------|----------------------------------------|
|             | Месяц / Год | CVC2/CVV2                              |
|             |             | Три цифры с оборотной<br>стороны карты |
|             |             |                                        |
| G           | тмена       | оплатить                               |

Обратите внимание, что платеж отразится на сайте через 5-7 рабочих дней. Это связано с обязательной обработкой платежных документов, поступающих в АГУ из Управления федерального казначейства.

По возникающим вопросам обращайтесь по телефонам 8(8512)61-08-53, 8(8512)61-09-40 и пишите на e-mail техподдержки asu\_lk@mail.ru.